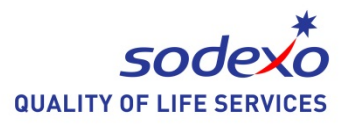

# Microsoft Internet Explorer

# kortkommandolista

Utgivare Syncentralens Datateam Stockholm 2013-10-17

# Kortkommandon i Internet Explorer

| Om Du vill Tryck på                                                                     | å |
|-----------------------------------------------------------------------------------------|---|
| Visa och utforska webbsidor                                                             |   |
| Visa hjälpen för Internet Explorer el<br>sammanhangsberoende hjälpF1                    |   |
| Växla mellan helskärm och normalt<br>läge i webbläsarens fönster F11                    |   |
| Flytta framåt genom objekten på en<br>Webbsida, i Adressfältet och<br>Länkfältet Tabb   |   |
| Flytta bakåt genom objekten på en<br>Webbsida, i Adressfältet och Länkfältet Skift Tabb |   |
| Gå till nästa webbsida Backsteg eller                                                   |   |
| Alt Pil hö                                                                              |   |
| Gå till föregående webbsidaSkift Backsteg eller                                         |   |
| Alt Pil vä                                                                              |   |
| Gå till StartsidaAlt home                                                               |   |
| Visa snabbmenyn för en länk Skift F10                                                   |   |
| Flytta framåt mellan ramar Ctrl Tabb eller F6                                           |   |

# MS Internet Explorer

| Förstora texten            | Ctrl Num+  |
|----------------------------|------------|
| Minska texten              | Ctrl Num – |
| Återgå till normal storlek | Ctrl 0     |

| Flytta bakåt mellan ramar Skift Ctrl Tabb          |
|----------------------------------------------------|
| Rulla mot webbsidans början Pil upp                |
| Rulla mot webbsidans slut Pil ned                  |
| Rulla mot webbsidans början med större steg. PgUp  |
| Rulla mot webbsidans slut med större steg PgDn     |
| Flytta till webbsidans början Home                 |
| Flytta till webbsidans slut End                    |
| Uppdatera aktuell sida F5                          |
| Avbryta överföringen av en sidaEsc                 |
| Gå till en ny plats/ visa dialogrutan Öppna Ctrl O |
| Öppna ett nytt fönster Ctrl N                      |
| Stäng aktuell fönsterCtrl W                        |

### MS Internet Explorer

| Spara aktuell sida Ctrl                    | S  |
|--------------------------------------------|----|
| Skriva ut aktuell sida eller aktiv ramCtrl | ΙP |
| Aktivera en markerad länk Enter            | er |
| Sök på denna sidaCtrl                      | F  |
| Öppna sök i Explorer-fältetCtrl            | E  |
| Öppna Favoriter i Explorer-fältet Ctr      | 11 |
| Öppna Tidigare i Explorer-fältet Ctrl      | Н  |

#### Använda adressfältet

| Flytta markör till Adressfältet Alt D                                                               |
|----------------------------------------------------------------------------------------------------|
| Visa Adressfältets historikF4                                                                       |
| Flytta markören åt vänster i adress-<br>fältet till nästa logiska brytning Ctrl Pil vä              |
| Flytta markören åt höger i adress-<br>fältet till nästa logiska brytningCtrl Pil hö                 |
| Lägga till "www." I början av och<br>".com" i slutet av texten Du anger i<br>adressfältetCtrl Enter |

## Arbeta med favoriter

| Lägg till aktuell sida bland favoriter Ctrl D                                                 |
|-----------------------------------------------------------------------------------------------|
| Öppna dialogrutan Ordna favoriter Ctrl B                                                      |
| Flytta markerade objekt uppåt i listan<br>Favoriter i dialogrutan Ordna Favoriter Alt Pil upp |
| Flytta markerade objekt nedåt i listan<br>Favoriter i dialogrutan Ordna Favoriter Alt Pil ned |
| Öppna favoritlistanAlt C eller                                                                |
| Ctrl I                                                                                        |

## Redigera

| Ta bort markerade objekt och kopiera<br>dem till urklipp | Ctrl X |
|----------------------------------------------------------|--------|
| Kopiera markerade objekt till urklipp                    | Ctrl C |
| Infoga innehållet i urklipp vid den valda positionen     | Ctrl V |
| Markera alla objekt på den aktuella<br>Webbsidan         | Ctrl A |

#### Arbeta med flikar

| Öppna en ny flik i förgrunden |          | Ctrl T |
|-------------------------------|----------|--------|
| Växla mellan flikarCtr        | rl Tabb  | eller  |
| Ctr                           | 'l skift | Tabb   |

# MS Internet Explorer

| Öppna en ny flik i förgrunden från Adressfältet |
|-------------------------------------------------|
| Alt Enter                                       |
|                                                 |
| Växla till ett visst fliknummerCtrl n           |
| (där n är en siffra mellan 1 o 8)               |
|                                                 |
| Stänga övriga flikarCtrl alt F4                 |